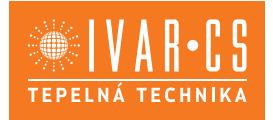

## OVLÁDACÍ DIGITÁLNÍ PANEL PRO VĚTRACÍ JEDNOTKY SMARTY IVAR.ST-SA

| CZ   | RYCHLOPŘÍRUČKA - POSTUP PRO RYCHLÉ SPUŠTĚNÍ | 2  |
|------|---------------------------------------------|----|
| SK   | SPRIEVODCA RÝCHLYM SPUSTENÍM                | 6  |
| OBR. | PŘÍLOHA S OBRÁZKY                           | 10 |

IVAR CS spol. s r.o. Velvarská 9 - Podhořany 277 51 Nelahozeves II, ČR +420 315 785 211 info@ivarcs.cz www.ivarcs.cz IVAR SK, spol. s r. o. Turá Lúka 241 907 03 Myjava 3, SR +421 905 110 464 info@ivarsk.sk www.ivarsk.sk

### 1. POPIS

#### Ovládací digitální panel IVAR.ST-SA je navržen pro:

- větrací jednotky SMARTY s regulací typu IVAR.MiniMCB;
- zařízení řízená přes Modbus.

## 2. ROZMĚRY

Na obr. 1 (strana 10) naleznete technický nákres s rozměry přístroje, které jsou: 123 x 82 x 15 (mm).

### 3. OBSAH DODÁVKY IVAR.ST-SA

- 1x Ovládací panel IVAR.ST-SA;
- · 2x Připojovací kabel (RJ45 pro MiniMCB a RJ10 pro PRV);

 • 2x Montážní sada (2x šroub 3,9 x 25 DIN 7981, 2x nylonová hmoždinka 5x25, 2x ocelová hmoždinka 12x30);

1x Rychlopříručka - průvodce rychlým spuštěním.

### 4. TECHNICKÉ CHARAKTERISTIKY

| PARAMETR                   | JEDNOTKA  | HODNOTA                  |
|----------------------------|-----------|--------------------------|
| Montáž                     | T         | nástěnná                 |
| Napájecí napětí            | V (AC/DC) | 24 (max 1,3 W)           |
| Komunikační rozhraní       |           | ModBus RS485             |
| Délka připojovacího kabelu | [m]       | 13                       |
| Rozměry (Š x V x H)        | [mm]      | 123 x 82 x 15            |
| Stupeň krytí               |           | IP 30                    |
| Okolní provozní teplota    | [°C]      | 10 - 40                  |
| Relativní vlhkost          | [%]       | 10 - 80 (bez kondenzace) |

## 5. PŘIPOJENÍ PROSTOROVÉHO PŘÍSTROJE IVAR.ST-SA K VĚTRACÍ JEDNOTCE

Prostorový přístroj připojíte k větrací jednotce SMARTY následujícím způsobem: • Vybalte přístroj IVAR.ST-SA z balení;

• Připojte kabel ke konektoru na desce prostorového přístroje IVAR.ST-SA (**obr. 3.1** - **3.3** (strana 10):

• U větracích jednotek SMARTY s regulací miniMCB použijte kabel s konektorem RJ45 (dále pouze kabel RJ45) viz **obr. 4.2** (strana 10).

• Ujistěte se, že je větrací jednotka během této operace vypnuta. Připojte kabel RJ45 do konektoru X18 regulace miniMCB viz **obr. 6** (strana 11) na řídicí desce.

Připojte větrací jednotku k přívodu elektrické energie.

## 6. INSTALACE PŘÍSTROJE IVAR.ST-SA NA STĚNU

• Otočte přístroj a sejměte zadní panel viz obr. 2.1 (strana 10).

 Přiložte zadní panel na požadované místo instalace na stěně viz obr. 8 - 11 (strana 11). Vyznačte si na stěně pozici montážních otvorů.

 Na vyznačených místech vyvrtejte dva otvory o průměru 5 mm pro nylonové hmoždinky a také otvor skrz stěnu pro připojovací kabel viz obr. 9 (strana 11). Vložte nylonové hmoždinky do otvorů.

**POZNÁMKA:** V případě potřeby můžete místo nylonových hmoždinek použít ocelové hmoždinky (součást balení).

• Pomocí dodávaných šroubů 2.9x16 DIN7981C připevněte zadní panel přístroje ke stěně, jak ukazuje **obr. 8** (strana 11).

• Umístěte přístroj na upevněný zadní panel obr. 9 - 11 (strana 11).

DŮLEŽITÉ: JE ZAKÁZÁNO ponechávat zbývající části kabelu přístroje ve svorkovnici větrací jednotky viz obr. 12 (strana 11)!

DŮLEŽITÉ: Před zacvaknutím přístroje do zadního panelu nezapomeňte nejdříve připojit kabel.

## 7. HLAVNÍ ZOBRAZENÍ ŘÍDICÍ DESKY MINIMCB

Na obr. 14 (strana 12) je znázorněno hlavní zobrazení funkcí řídicí desky větrací jednotky IVAR.MINIMCB:

1. Provozní režim (komfort, max. výkon boost, nouzový režim stand-by, režim ochrana budovy nebo ekonomy).

I2. Datum a čas.

- 13. Teplota odváděného vzduchu (pokojová teplota).
- 14. Teplota čerstvého venkovního vzduchu.
- B1. Tlačítko Menu.
- B2. Kliknutím otevřete okno pro nastavení provozního režimu.
- B3. Další okno nastavení.

### 8. VOLBA JAZYKA

Jděte do MENU  $\rightarrow$  SETTINGS  $\rightarrow$  LANGUAGE a zvolte požadovaný jazyk. Obr. 15 (str. 13).

B1. Tlačítka pro volbu jazyka uživatelského rozhraní.

## 9. ÚPRAVA DATA A ČASU

Jděte do MENU → DATUM & ČAS a změňte nastavení data a času. **Obr. 16** (str. 13). /1. Nastavení zobrazeného data & času.

F1. Rok.

F2. Měsíc.

F3. Den.

F4. Hodina (24h formát).

F5. Minuta.

B1. Tlačítko pro zvýšení hodnoty.

B2. Tlačítko pro snížení hodnoty.

## 10. ÚPRAVA TEPLOTY PŘIVÁDĚNÉHO VZDUCHU

Jděte do MENU  $\rightarrow$  NASTAVTE BOD a změňte teplotu přiváděného vzduchu. **Obr. 17** (strana 14).

11. Název okna.

*l*2. Čas.

13. Nově nastavená požadovaná pokojová teplota (teplota odváděného vzduchu).

B1. Zpět. Návrat k předchozímu oknu.

B2. Tlačítko pro snížení nastavené teploty.

B3. Tlačítko pro zvýšení nastavené teploty.

## 11. ZMĚNA NASTAVENÍ REŽIMU (MINIMCB)

Kliknutím na tlačítko režimu systému změníte provozní režim větrací jednotky (MiniMCB). **Obr. 19** (strana 15):

11. Aktuální provozní režim.

B1. Pohotovostní režim STANDBY – Větrací jednotka je vypnuta.

B2. OCHRANA BUDOVY – větrací jednotka udržuje minimální cirkulaci vzduchu. Teplotu je možné regulovat v závislosti na nastavení v MENU → NASTAVIT BODY.

B3. EKÓNOMY – snížené otáčky ventilátoru. Teplotu je možné regulovat v závislosti na nastavení v MENU → NASTAVIT BODY.

B4. KOMFORT – používá normální otáčky ventilátoru. Teplota se udržuje standardním způsobem.

*B5.* MAX BOOST – Ventilátory jsou v provozu při maximálním výkonu (během určeného intervalu).

# 12. HLAVNÍ BEZPEČNOSTNÍ POKYNY

 Prostorový přístroj může být provozován výlučně jen v přípustném teplotním rozsahu provozních teplot.

- · Zamezte vniknutí vlhkosti či vody do prostorového přístroje.
- · Chraňte přístroj před přímým slunečním zářením.
- · Chraňte přístroj před mechanickým poškozením (nárazy, poškrábání, apod.).

 Instalaci a údržbu zařízení smí provádět pouze odborně způsobilá osoba s patřičnou kvalifikací, která vše provede v souladu s platnými bezpečnostními předpisy a normami a také dle instrukcí uvedených v návodu k instalaci a použití.

 Elektrické připojení musí být provedeno v souladu se schématem el. zapojení a technickými požadavky výrobce, a také dle platných bezpečnostních nařízení a norem.

• K ovládání přístroje či k manipulaci s ním nikdy nepoužívejte cizí předměty.

### 13. EKOLOGICKÁ LIKVIDACE ELEKTRICKÉHO A ELEK-TRONICKÉHO ODPADU

#### LIKVIDACE ELEKTRICKÝCH A ELEKTRONICKÝCH ZAŘÍZENÍ se řídí zákonem o výrobcích s ukončenou životností č. 542/2020 Sb.

S výrobkem nemá být nakládáno jako s běžným domovním odpadem.

Výrobek by měl být předán na sběrné místo, určené pro takováto elektrická zařízení.

Podrobné informace o zpětném odběru získáte u dodavatele zařízení.

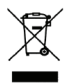

IVAR.ST-SA v2022.1

### 1. POPIS

#### Diaľkový ovládač IVAR.ST-SA je určený na ovládanie:

- · Vetracie jednotky a iné zariadenia s reguláciou typu MiniMCB;
- · Zariadenia ovládané systémom Modbus.

## 2. ROZMERY OVLÁDAČA IVAR.ST-SA

Rozmery ovládača IVAR.ST-SA sú 123 x 82 x 15 mm. Pre viac informácií si pozrite stranu 10.

### 3. OBSAH DODÁVKY IVAR.ST-SA

- 1x Priestorový prístroj IVAR.ST-SA;
- · 2x Pripojovací kábel (RJ45 pre MiniMCB a RJ10 pre PRV);

 1x Montážna sada (2x skrutka 3,9x25 DIN 7981, 2x nylonová hmoždinka 5x25, 2x oceľová hmoždinka 12x30);

• 1x Sprievodca rýchlym spustením.

# 4. TECHNICKÉ ÚDAJE

| PARAMETER                     | JEDNOTKY    | HODNOTA                   |
|-------------------------------|-------------|---------------------------|
| Montáž                        | T           | na stenu                  |
| Napätie                       | V (AC/DC) 💟 | 24 (max 1,3W)             |
| Komunikačné rozhranie         | •           | ModBus RS485              |
| Dĺžka prepojovacieho kábla    | [m]         | 13                        |
| Rozmery (š x d x h)           | [mm]        | 123 x 8 2x 15             |
| Krytie                        |             | IP-30                     |
| Prevádzková teplota okolia    | [°C]        | 10 - 40                   |
| Prevádzková relatívna vlhkosť | [%]         | 10 - 80 (bez kondenzácie) |

## 5. PRIPOJENIE OVLÁDAČA IVAR.ST-SA K JEDNOTKE

Diaľkový ovládač IVAR.ST-SA pripojíte k vetracej alebo rekuperačnej jednotke nasledovne:

• Vybaľte ovládač IVAR.ST-SA z balenia.

 Pripojte kábel do konektora na doske ovládača IVAR.ST-SA. (OBR. 3.1 - 3.3, strana 10):

• U větracích jednotek IVAR.X s reguláciemi MiniMCB, použite kábel s konektorom RJ45 (ďalej iba kábel RJ45) (**OBR. 4.2**, strana 10).

 Pripojte kábel RJ45 do konektora X18 u regulácie MiniMCB (OBR. 6, strana 11) na doske ovládača. Ujistěte se, že je větrací jednotka během této operace vypnuta.

Pripojte větrací jednotku k prívodu elektrickej energie.

## 6. INŠTALÁCIA OVLÁDAČA IVAR.ST-SA NA STENU

• Snímte zadný kryt (OBR. 2.1, strana 10).

• Priložte zadný panel na miesto inštalácie na stene (OBR. 8-11, strana 11).

 Na vyznačených miestach vyvŕtajte dva 5 mm otvory a otvor cez stenu na pripojovací kábel (OBR. 9, strana 11). Vložte nylonové hmoždinky.
POZNÁMKA: V prípade potreby môžete namiesto nylonových použiť oceľové hmoždinky (súčasť balenia).

• Skrutkami 2,9x16 DIN 7981C (súčasť balenia) pripevnite zadný panel na stenu (**OBR. 8**, strana 11).

• Umiestnite ovládač na upevnený zadný panel (OBR. 9 - 11, strana 11).

Dôležité: Nikdy nenechávajte v tele ovládača IVAR.ST-SA prebytočné časti kábla (OBR. 12, strana 11).

Dôležité: Pred zatlačením ovládača na zadný kryt nezabudnite pripojiť kábel!

### 7. HLAVNÉ ZOBRAZENIE REGULÁCIE MINIMCB

**Na OBR. 14** (strana 12) je znázornené hlavné zobrazenie funkcií regulácie MCB: *11*. Prevádzkový režim jednotky (komfort, max. výkon, pohotovosť, ochrana budovy, ekonomický režim).

l2. Dátum a čas.

13. Teplota vzduchu na odvode (teplota v miestnosti).

14. Vonkajšia teplota.

B1. Tlačidlo menu.

B2. Kliknutím otvoríte okno nastavenia prevádzkového režimu.

B3. Ďalšie okno nastavení.

## 8. VÝBER JAZYKA

Kliknite na MENU  $\rightarrow$  NASTAVENIE  $\rightarrow$  JAZYK a vyberte požadované nastavenie (**OBR.** 15, strana 13)

B1. Tlačidlá na výber jazyka používateľského rozhrania.

## 9. ZMENA DÁTUMU A ČASU

Kliknite na MENU  $\rightarrow$  DÁTUM A ČAS a zmeňte nastavenie dátumu a času (**OBR. 16**, strana 13).

11. Nastaviť zobrazovaný dátum a čas.

F1. Rok.

F2. Mesiac.

F3. Deň.

F4. Hodiny (24-hodinový formát).

F5. Minúty.

B1. Tlačidlo na zvýšenie hodnoty.

B2. Tlačidlo na zníženie hodnoty.

# 10. ZMENA TEPLOTY PRIVÁDZANÉHO VZDUCHU

Kliknite na MENU  $\rightarrow$  NASTAVTE BOD zmeny teploty privádzaného vzduchu (**OBR.** 17, strana 14).

Názov okna.

*l*2. Čas.

13. Novo nastavená teplota v miestnosti (teplota odvádzaného vzduchu).

B1. Späť. Návrat do prechádzajúceho okna.

B2. Tlačidlo pre zníženie nastavenej hodnoty.

B3. Tlačidlo pre zvýšenie nastavenej hodnoty.

## 11. ZMENA PREVÁDZKOVÉHO REŽIMU JEDNOTKY

Kliknutím na tlačidlo režimu systému zmeníte prevádzkový režim jednotky (**OBR.** 19, strana 15).

11. Zobrazenie aktuálneho prevádzkového režimu.

B1. POHOTOVOSTNÝ režim – jednotka je zastavená.

B2. OCHRANA BUDOVY – udržuje minimálnu cirkuláciu vzduchu. Teplotu je možné regulovať v závislosti od nastavenia v MENU → NASTAVIŤ BODY.

B3. EKOŇOMICKÝ – znížené otáčky ventilátorov. Teplotu je možné regulovať v závislosti od nastavenia v MENU – NASTAVIŤ BODY.

B4. KOMFORT – používa normálne otáčky ventilátorov. Teplota sa udržiava štandardným spôsobom.

B5. MAX. VÝKON - ventilátory idú na maximálny výkon (počas určenej doby).

# 12. HLAVNÉ BEZPEČNOSTNÉ POKYNY

 Ovládač môže byť používaný vždy len v stanovenom prípustnom teplotnom rozsahu prostredia.

- Ovládač nikdy nesmie prísť do kontaktu s vodou alebo vysokou vlhkosťou.
- · Chráňte ovládač pred priamym slnečným žiarením.
- · Chráňte zariadenie pred mechanickým poškodením (nárazy, škrabance atď.).
- · Inštaláciu ovládača môže vykonať len kvalifikovaná osoba.

 Elektrické pripojenie musí byť vykonané v súlade so schémou elektrického pripojenia a technickými požiadavkami výrobcu.

 Na ovládanie a manipuláciu so zariadením nikdy nepoužívajte nevhodné predmety.

### 13. EKOLOGICKÁ LIKVIDÁCIA ELEKTRICKÉHO A ELE-KTRONICKÉHO ODPADU

#### LIKVIDACE ELEKTRICKÝCH A ELEKTRONICKÝCH ZAŘÍZENÍ se řídí zákonem o výrobcích s ukončenou životností č. 542/2020 Sb.

S výrobkem nemá být nakládáno jako s běžným domovním odpadem.

Výrobek by měl být předán na sběrné místo, určené pro takováto elektrická zařízení.

Podrobné informace o zpětném odběru získáte u dodavatele zařízení.

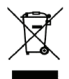

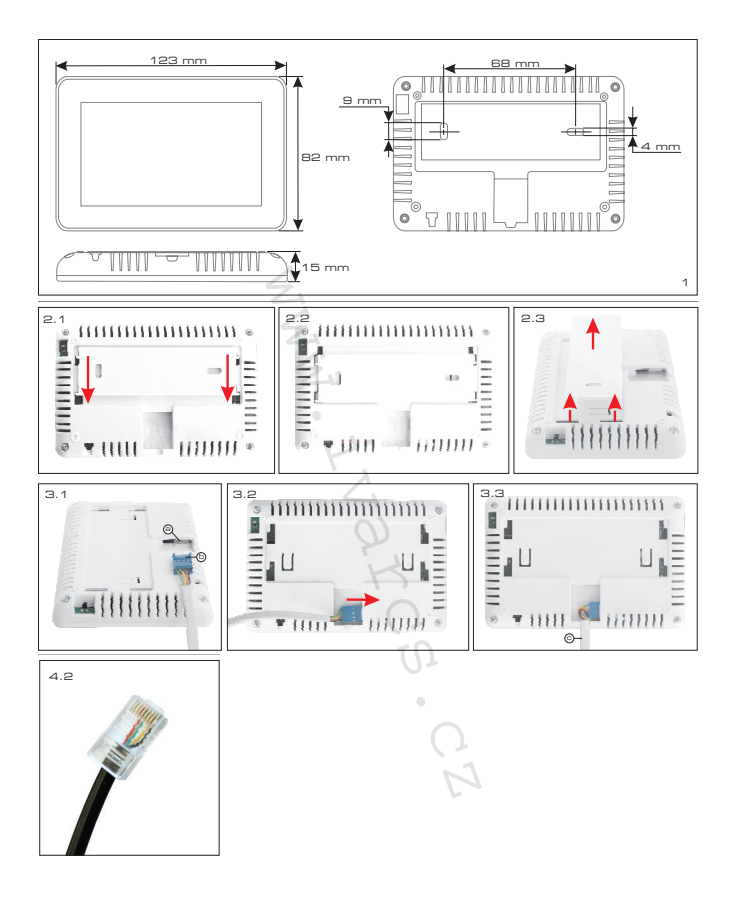

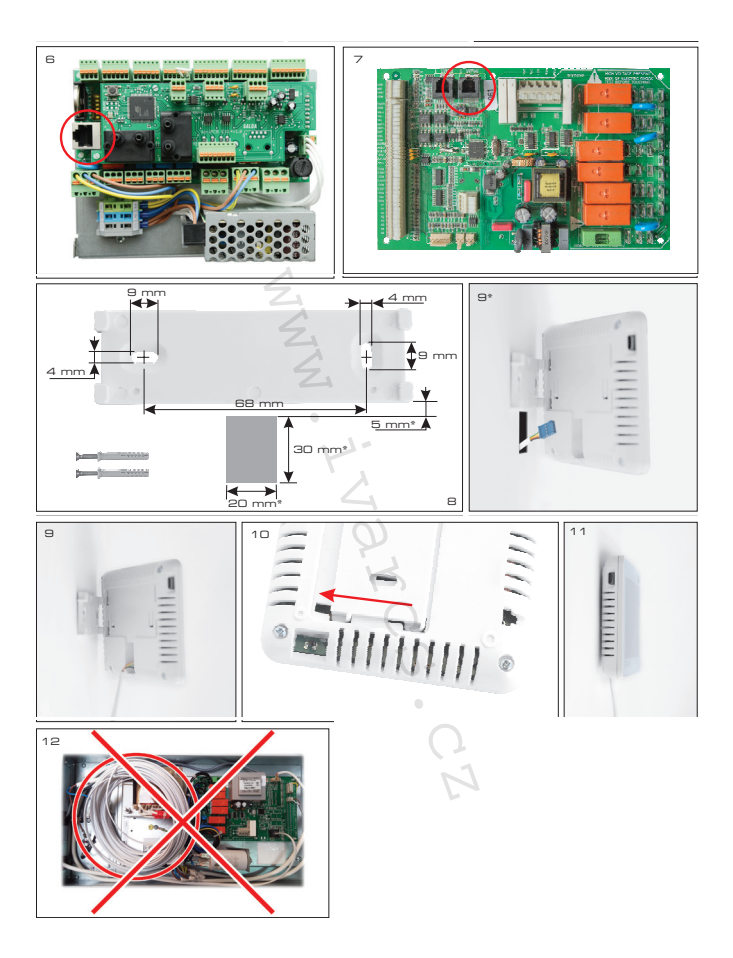

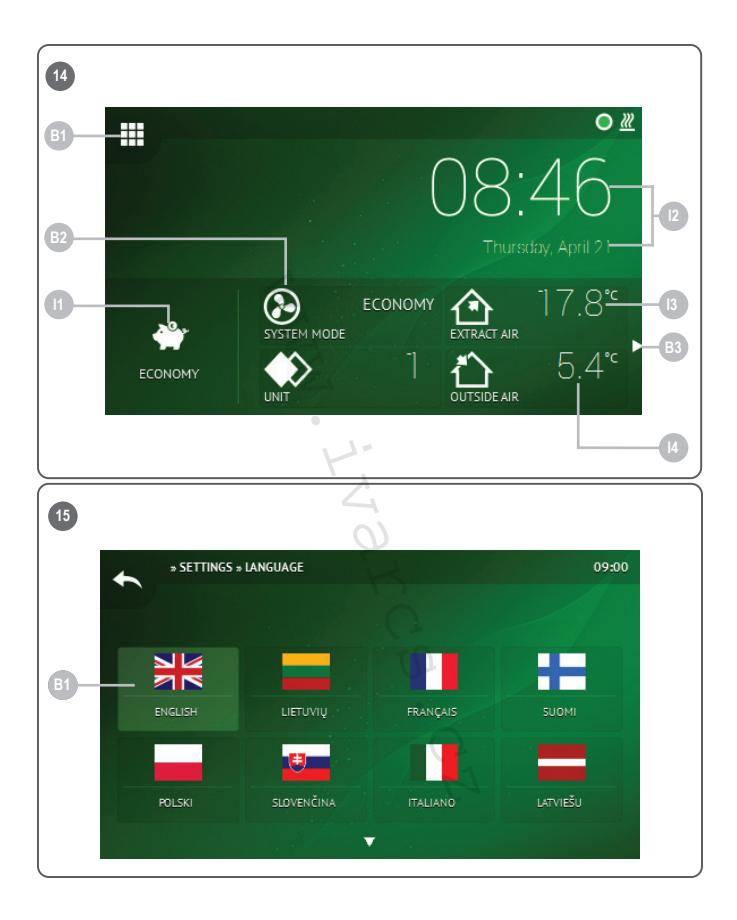

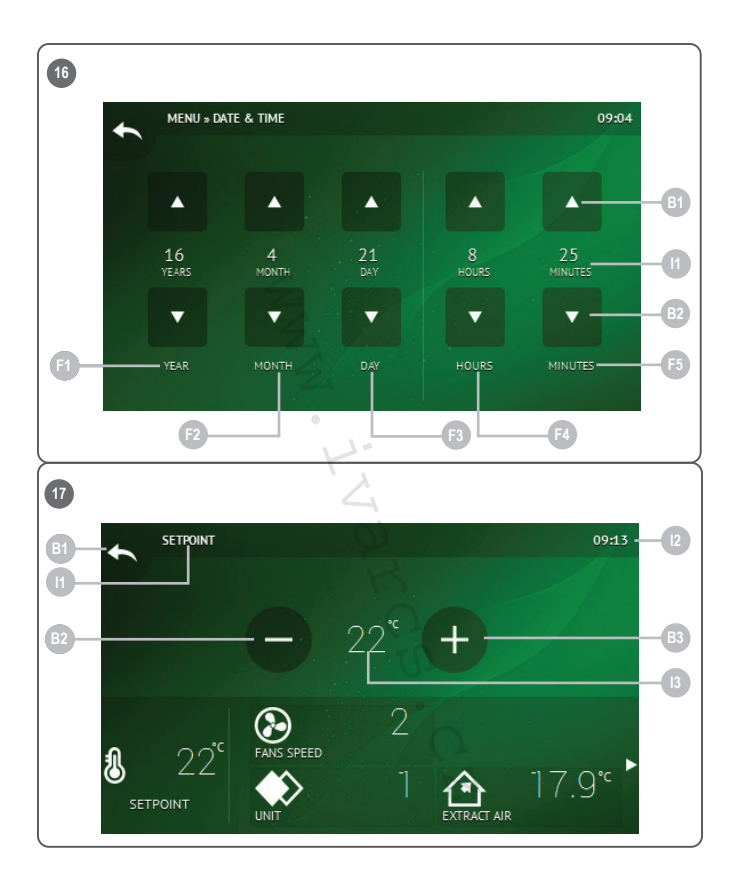

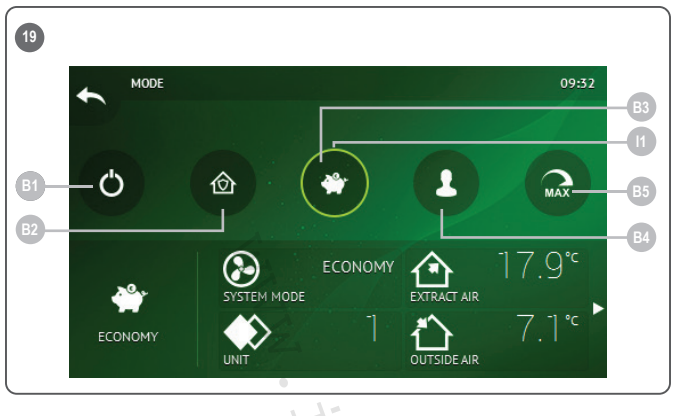

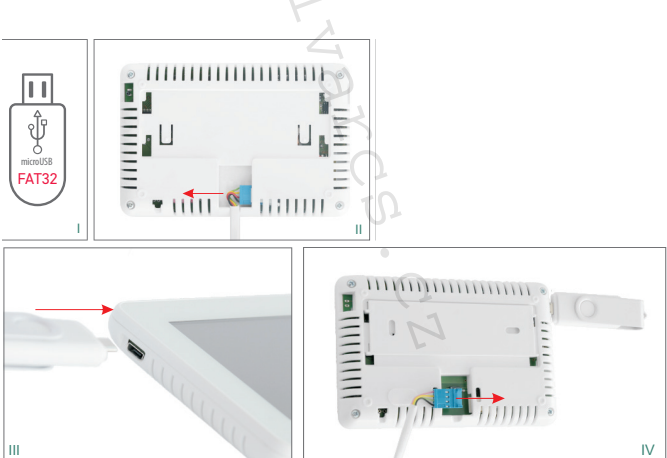

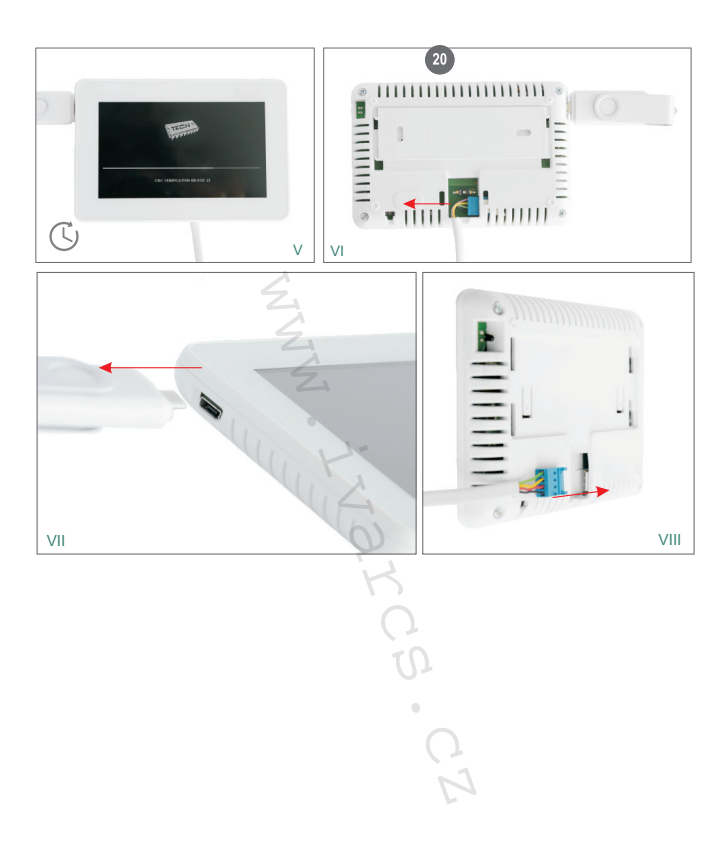

IVAR CS spol. s r.o. Velvarská 9 - Podhořany 277 51 Nelahozeves II, ČR +420 315 785 211 info@ivarcs.cz www.ivarcs.cz IVAR SK, spol. s r. o. Turá Lúka 241 907 03 Myjava 3, SR +421 905 110 464 info@ivarsk.sk www.ivarsk.sk